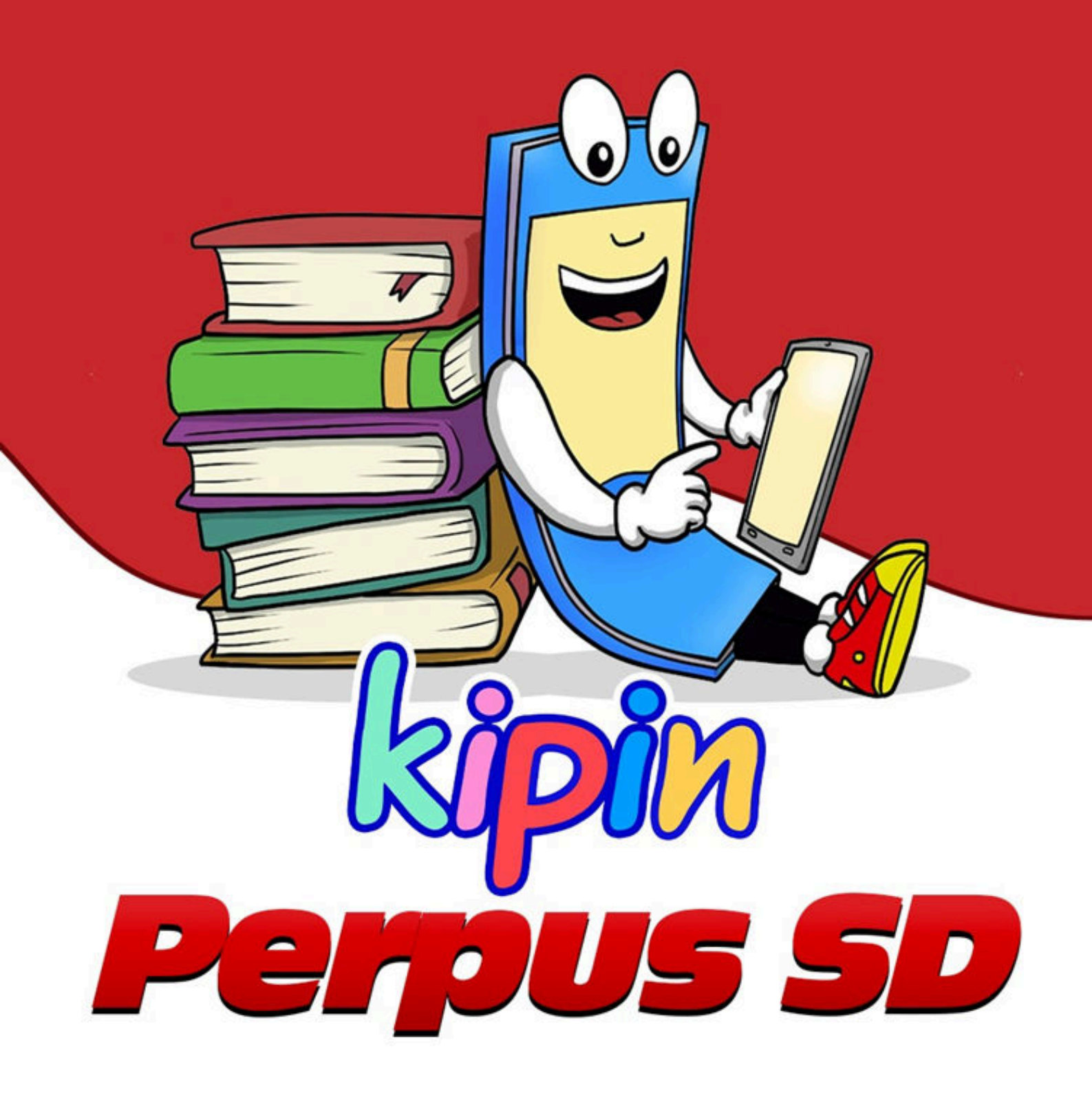

# PANDUAN

Cara *Install* aplikasi Kipin Perpus SD di Laptop/Komputer Windows 10

# Daftar Isi

BAB I : Cara Mengikuti Program CSR Kipin Perpus Digital SD untuk Sekolah Dasar secara Gratis

BAB II : Menyiapkan Hardware untuk Menginstall Kipin Perpus Digital SD

BAB III : Cara Download Aplikasi Kipin Perpus Digital dari Gdrive

BAB IV : Cara Install Aplikasi Kipin Perpus Digital SD di Windows 10

BAB V : Cara Mengaktifkan Aplikasi Kipin Perpus Digital SD Pertama Kali

**KIPIN PERPUS DIGITAL** 

#### BABI:

#### Cara Mengikuti Program CSR Kipin Perpus Digital SD untuk Sekolah Dasar secara Gratis

Program Corporate Social Responsibility (CSR) dari Kipin dibuka khusus untuk Sekolah Dasar yang ada diseluruh Indonesia. Tiap sekolah berhak mendapatkan sebuah modul aplikasi Kipin Perpus SD. (1 sekolah = 1 modul)

#### Apa saja yang akan didapatkan oleh sekolah?

- 1.Kode resmi member agar modul aplikasi Kipin Perpus Digital SD bisa diinstall di komputer sekolah
- 2. Modul sudah berisi Kipin Perpus SD 400 komik pendidikan
- 3. Pelatihan cara setup modul Kipin Perpus Digital SD di komputer berbasis Windows 10
- 4. Update data agar bisa akses ribuan: buku, video & latihan soal

#### Keuntungan bagi sekolah:

- 1. Mempunyai perpus digital dengan memanfaatkan komputer yang dimiliki oleh sekolah.
- 2. Tidak perlu keluar dana sama sekali, fasilitas ini GRATIS seluruhnya.
- 3. Tidak memerlukan jalur internet untuk saat digunakan.
- 4. Bisa menambahkan data perpustakaan sesuai kebutuhan (berupa video, buku dan latihan soal).

#### Sarana yang harus disediakan oleh Sekolah:

- 1. Komputer berbasis Windows 10 dengan kapasitas storage minimal 50 GB.
- 2. Menyediakan seorang staff/operator untuk "Kipin Perpus Digital SD" di sekolah Anda.

Info selengkapnya tentang Kipin Perpus Digital SD dapat diakses di link berikut : https://kipin.id/perpusdigitalgratis/

Silahkan akses link berikut untuk mendaftarkan sekolah anda : https://perpussd.kipin.id/

#### BAB II : Menyiapkan Hardware untuk Menginstall Kipin Perpus Digital SD

Kipin Perpus Digital SD dapat diinstall pada Laptop atau Desktop Komputer

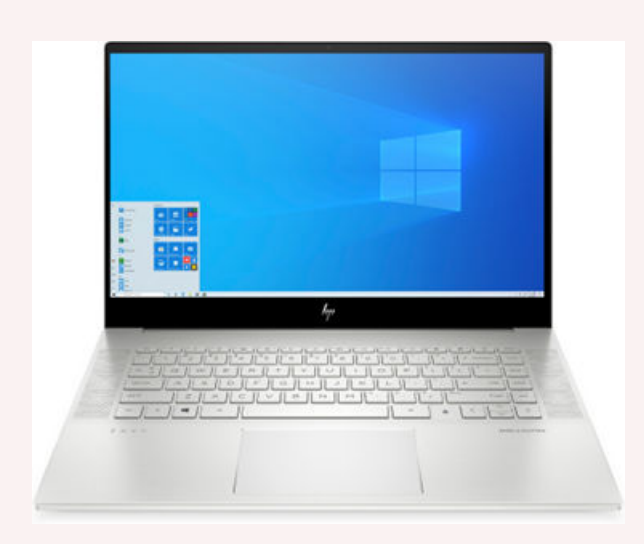

Laptop

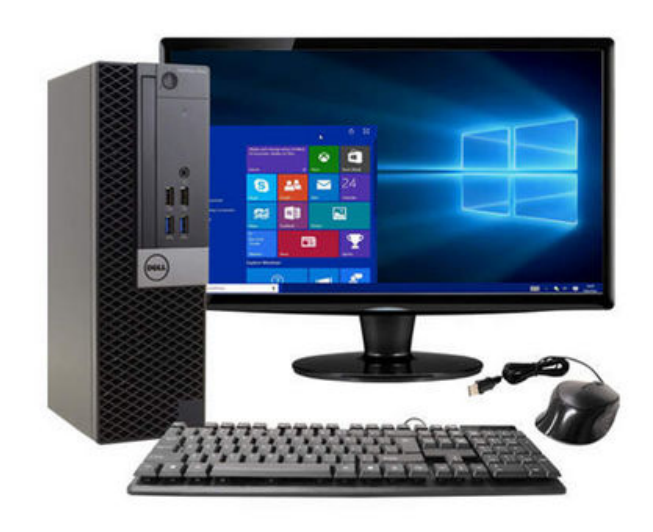

Desktop Komputer

#### Spesifikasi komputer/laptop yang dibutuhkan:

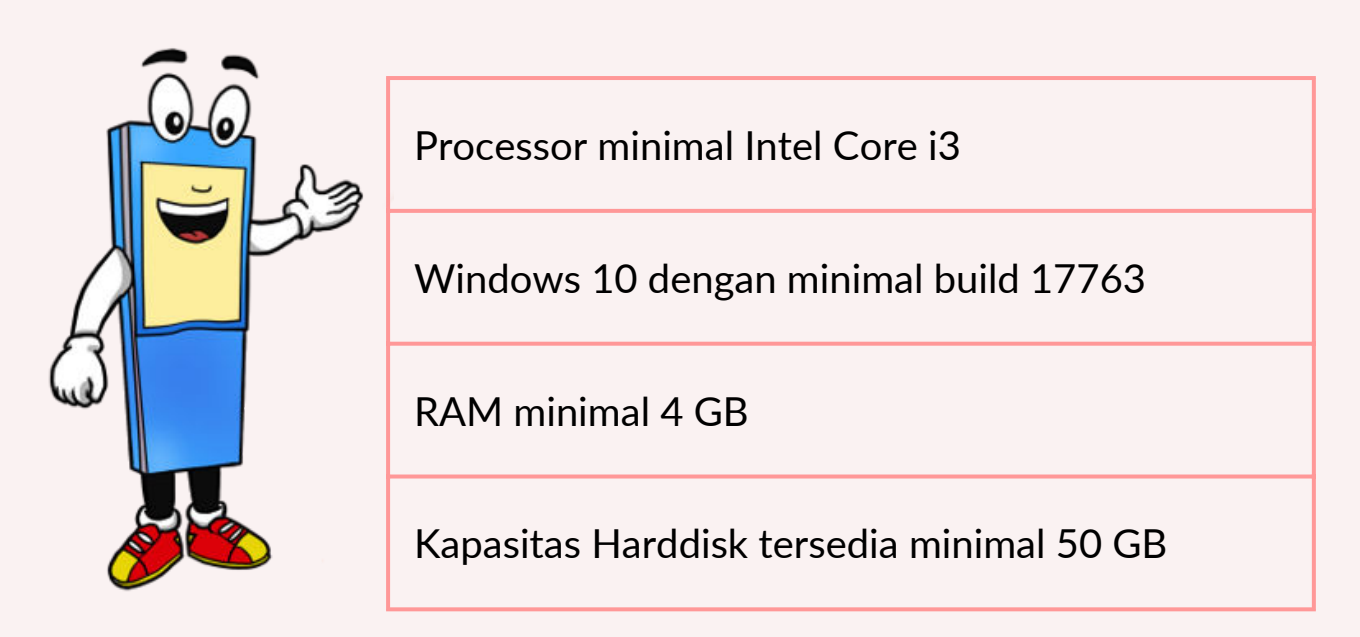

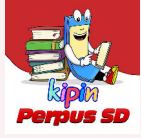

#### Cara mengecek BUILD WINDOWS pada PC/Laptop

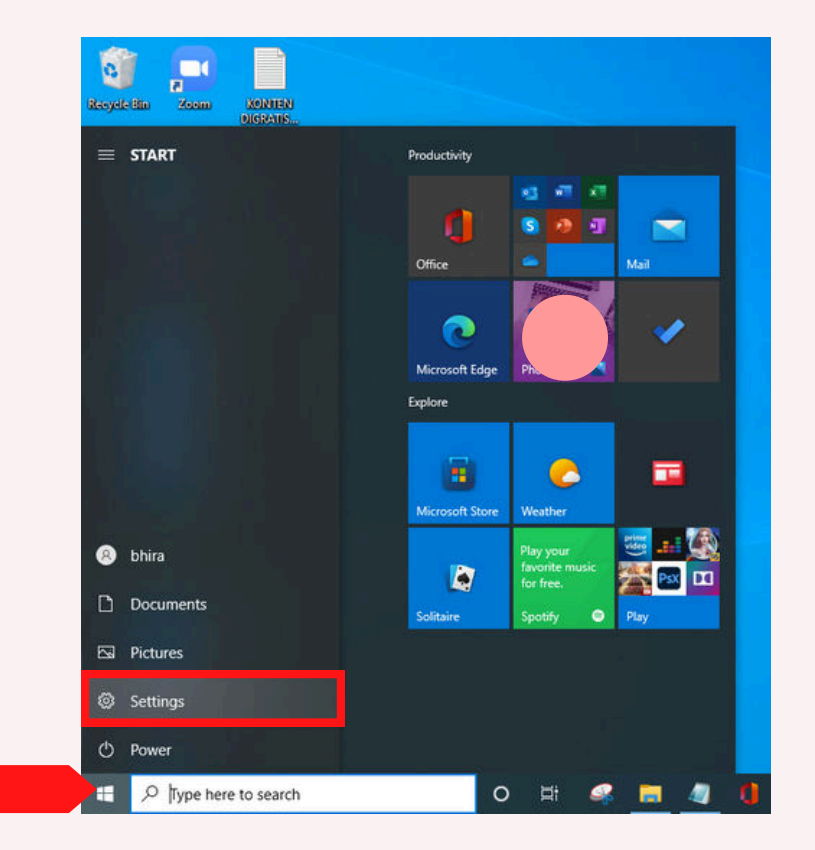

1. Klik icon Windows pada PC/Laptop dan pilih Setting

2. Pilih dan klik System

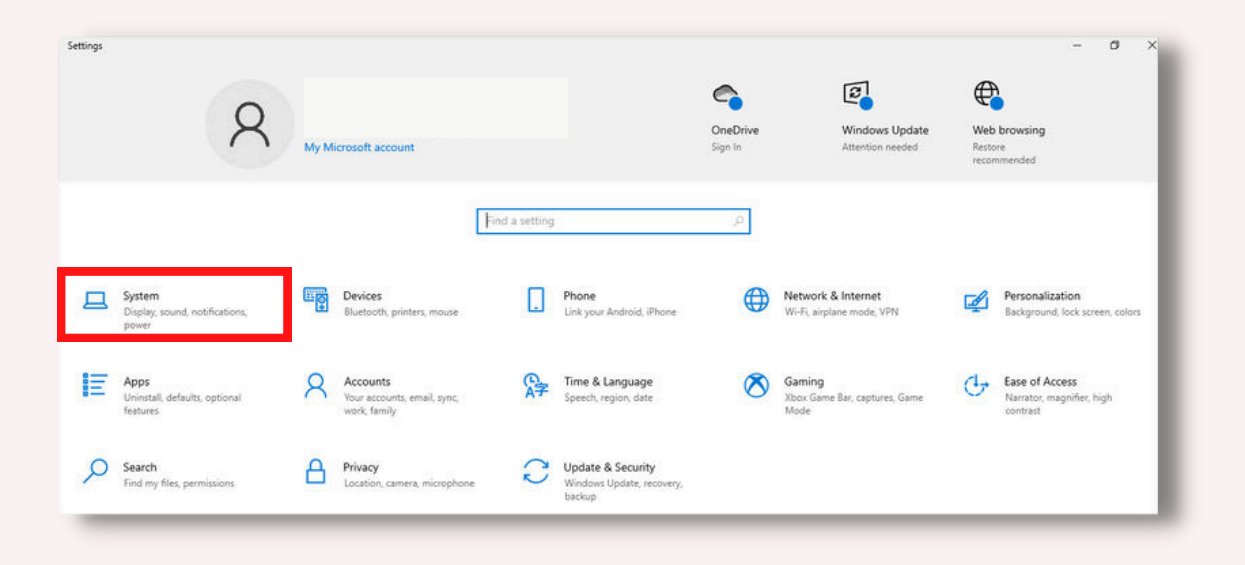

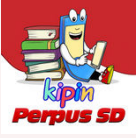

#### 3. Pilih About dan silakan cek pada Device specifications

| යි Home               | About           |                  |                                         |
|-----------------------|-----------------|------------------|-----------------------------------------|
| Find a setting        | Device name     | DESKTOP-4TO      | ORKPI                                   |
|                       | Processor       | Intel(R) Core(   | TM) i5-4210U CPU @ 1.70GHz 2.40 GHz     |
| System                | Installed RAM   | 8,00 GB          |                                         |
|                       | Device ID       | 4D6B2F51-5E      | 84-43DC-9B0E-9731CBEC1827               |
| Rattan                | Product ID      | 00330-80000      | -00000-AA931                            |
| - Dattery             | System type     | 64-bit operat    | ing system, x64-based processor         |
| Storage               | Pen and touch   | No pen or to     | uch input is available for this display |
| -ð Tablet             | Rename this P   | с                |                                         |
| ⊐ł Multitasking       |                 |                  |                                         |
| Projecting to this PC | Windows sp      | pecification     | s                                       |
|                       | Edition         | Windows 10 f     | here                                    |
| X Shared experiences  | Version         | 2004             | 10                                      |
|                       | Version         | 42/02/2020       |                                         |
| D Clipboard           | OS build        | 19041.804        | Minimal 17763                           |
| Kemote Desktop        | Change product  | key or upgrade   | your edition of Windows                 |
| ① About               | Read the Micros | oft Services Agr | eement that applies to our services     |
|                       |                 |                  |                                         |

Jika PC/Laptop Anda memiliki minimal build 17763.xxxx, maka PC/Laptop Anda dapat menginstall Kipin Perpus SD. Namun, jika belum, maka Anda dapat meng-*update* Windows 10 Anda terlebih dahulu.

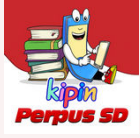

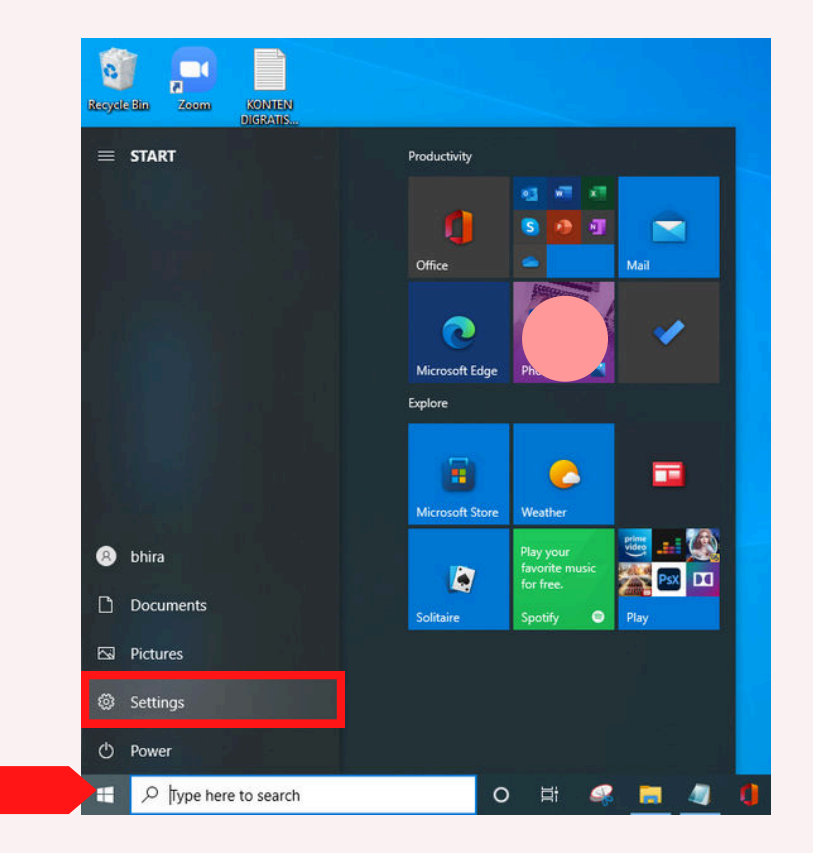

1. Klik icon Windows pada PC/Laptop dan pilih Setting

2. Pilih dan klik Update & Security

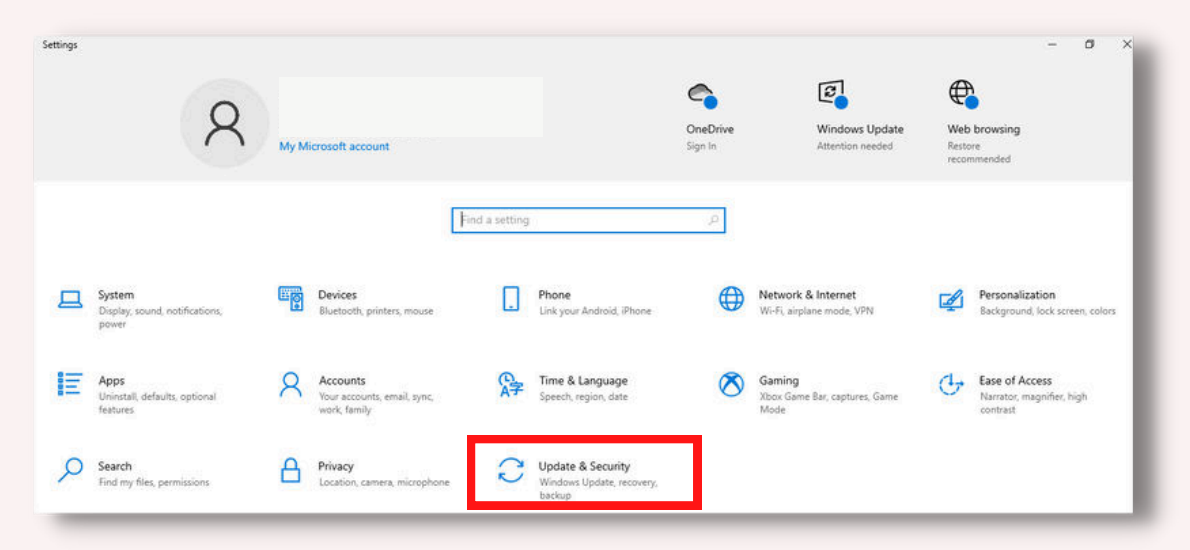

Silahkan tunggu proses download dan install update Anda!

#### BAB III : Cara Download Aplikasi Kipin Perpus Digital dari Gdrive

Untuk Download aplikasi Kipin Perpus SD silahkan download dari link gdrive dibawah ini :

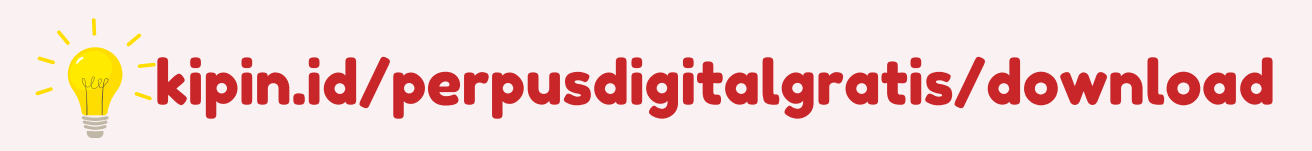

#### Note:

• Ukuran file sekitar 2,4GB

ada kemungkinan membutuhkan waktu cukup lama untuk menyelesaikan download

• Membutuhkan jaringan internet saat unduh aplikasi, aktivasi dan login ke aplikasi

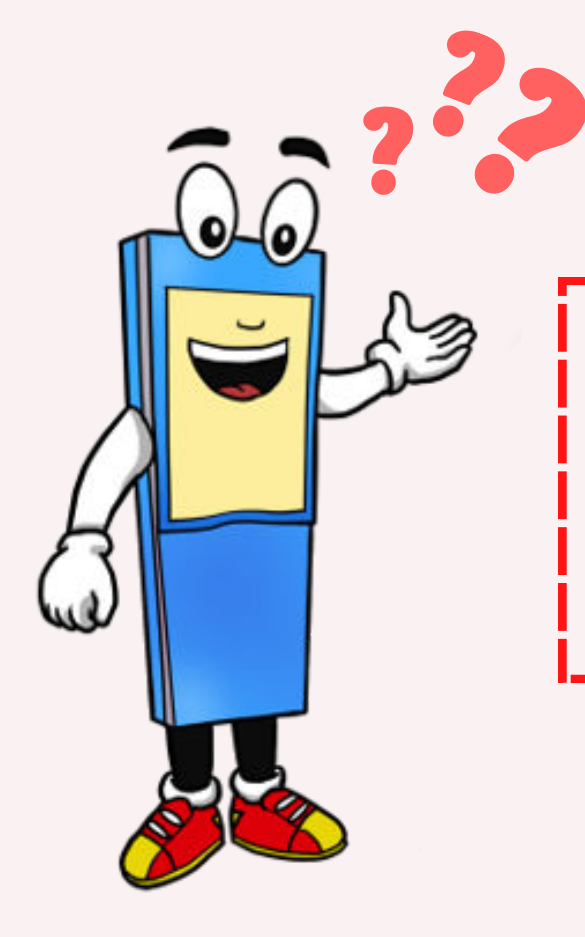

### Tanya : Apa saya bisa download aplikasi ini dari Microsoft Store?

Jawab : Tidak bisa, sebab aplikasi ini bukan untuk umum sehingga tidak diletakkan di Microsoft Store

#### BAB IV: Cara Install Aplikasi Kipin Perpus Digital SD di Windows 10

Sebelum menginstal aplikasi Kipin Perpus SD, pastikan '**Developer Mode**' di PC/Laptop Anda sudah aktif/turn on.

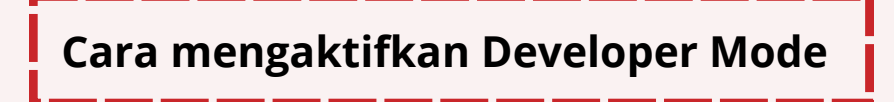

1. Klik icon Windows pada PC/Laptop dan pilih Setting

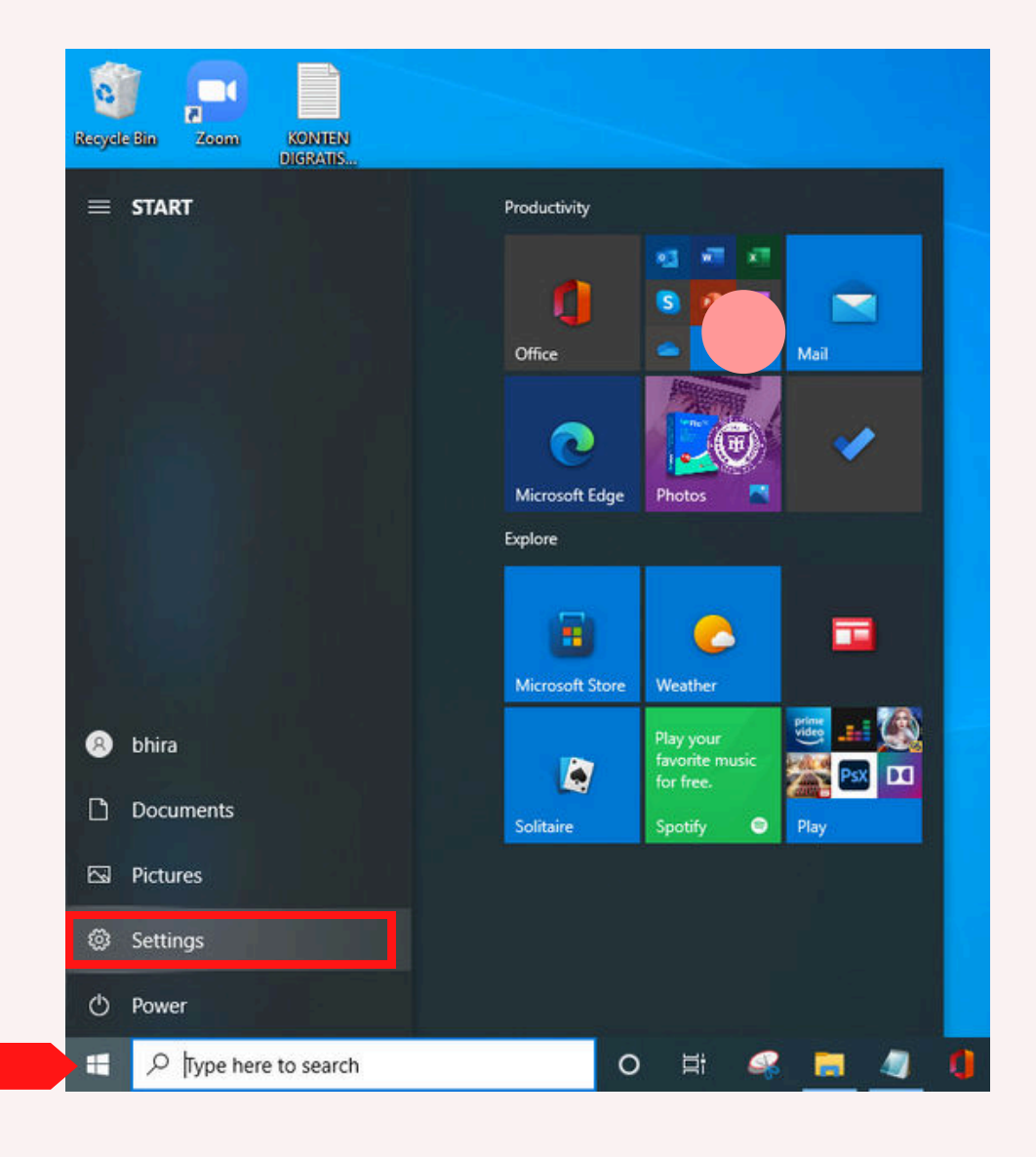

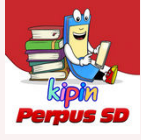

#### 2. Pilih dan klik Update & Security

| tings |                                                            |      |                                                         |                |                                                          |                     |                                                        |                       | - 0                                                     |
|-------|------------------------------------------------------------|------|---------------------------------------------------------|----------------|----------------------------------------------------------|---------------------|--------------------------------------------------------|-----------------------|---------------------------------------------------------|
|       | 8                                                          | My M | icrosoft account                                        |                |                                                          | OneDrive<br>Sign In | Windows Update<br>Attention needed                     | Web<br>Resto<br>recor | browsing<br>re<br>mmended                               |
|       | System<br>Display sound notifications.                     |      | Devices<br>Bluetooth printers, mouse                    | Find a setting | Phone<br>Link your Android, iPhone                       | ₽                   | Network & Internet<br>Wi-Fi airplane mode, VPN         | ¥.                    | Personalization<br>Background, lock screen, colors      |
| Ξ     | power<br>Apps<br>Uninstall, defaults, optional<br>features | 8    | Accounts<br>Your accounts, email, sync,<br>work, family | ¶.<br>A⊋       | Time & Language<br>Speech, region, date                  | 8                   | <b>Gaming</b><br>Xbox Game Bar, captures, Game<br>Mode | Ģ                     | Ease of Access<br>Narrator, magnifier, high<br>contrast |
| ρ     | Search<br>Find my files, permissions                       | ß    | Privacy<br>Location, camera, microphone                 | C              | Update & Security<br>Windows Update, recovery,<br>backup |                     |                                                        |                       |                                                         |

3. Klik For Developers pada list menu di sebelah kiri dan pada Developer Mode klik untuk mengaktifkan

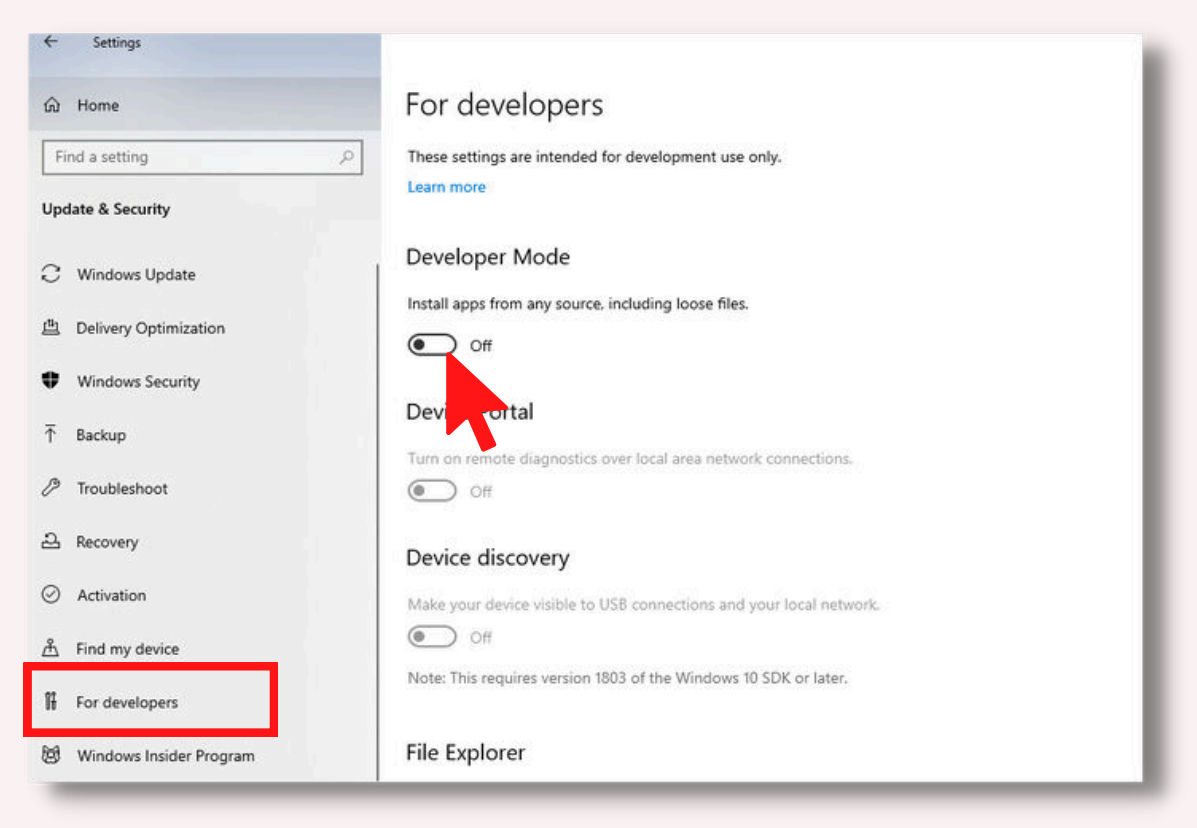

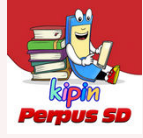

#### 4. Akan muncul kotak dialog seperti gambar di bawah ini, Klik 'Yes'

| ð Home                | For developers                                                                                        | Carbon                           |
|-----------------------|----------------------------------------------------------------------------------------------------|----------------------------------|
| Find a setting ,P     | These settings are intended for development use only.                                                 | Get nep                          |
| pdate & Security      | Learn more                                                                                            | <ul> <li>One recuback</li> </ul> |
| Windows Update        | Developer Mode                                                                                        |                                  |
|                       | Use developer features                                                                                |                                  |
| Delivery Optimization | Turning on developer mode, including installing and running apps from outside the                     |                                  |
| Windows Security      | Microsoft Store, could expose your device and personal data to security risks or harm your<br>device. |                                  |
| Backup                | Turn on developer mode?                                                                               |                                  |
| Troubleshoot          | Yes No                                                                                                |                                  |
| Recovery              | Device discovery                                                                                      |                                  |
| Activation            | Make your device visible to USB connections and your local network.                                   |                                  |
| Find my device        | Off Off                                                                                               |                                  |
| For developers        | Note: This requires version 1803 of the Windows 10 SDK or later.                                      |                                  |

5. Pastikan pengaturan Developer Mode sudah AKTIF seperti pada tampilan di bawah ini

| ← Settings                     |                                                                     |
|--------------------------------|---------------------------------------------------------------------|
| යි Home                        | For developers                                                      |
| Find a setting                 | These settings are intended for development use only.               |
| Update & Security              | Learn more                                                          |
| 2 Windows Update               | Developer Mode                                                      |
| 💾 Delivery Optimization        | Install apps from any source, including loose files.                |
| Windows Security               |                                                                     |
| → Backup                       | Device Portal                                                       |
| Troubleshoot                   | Off                                                                 |
| 윤 Recovery                     | Device discovery                                                    |
| <ul> <li>Activation</li> </ul> | Make your device visible to USB connections and your local network. |
| 合 Find my device               | € Off                                                               |
| 1 For developers               | Note: This requires version 1803 of the Windows 10 SDK or later.    |
| 🗑 Windows Insider Program      | File Explorer                                                       |

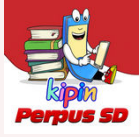

#### Cara Install Aplikasi Kipin Perpus

1. Silakan cari file module Kipin Perpus yang telah diunduh dan Klik kanan pada folder '**KSPerpusDigitalSD\_1.0.xx.0\_Debug\_Test**', lalu pilih 'copy' ke destinasi/folder yang diinginkan

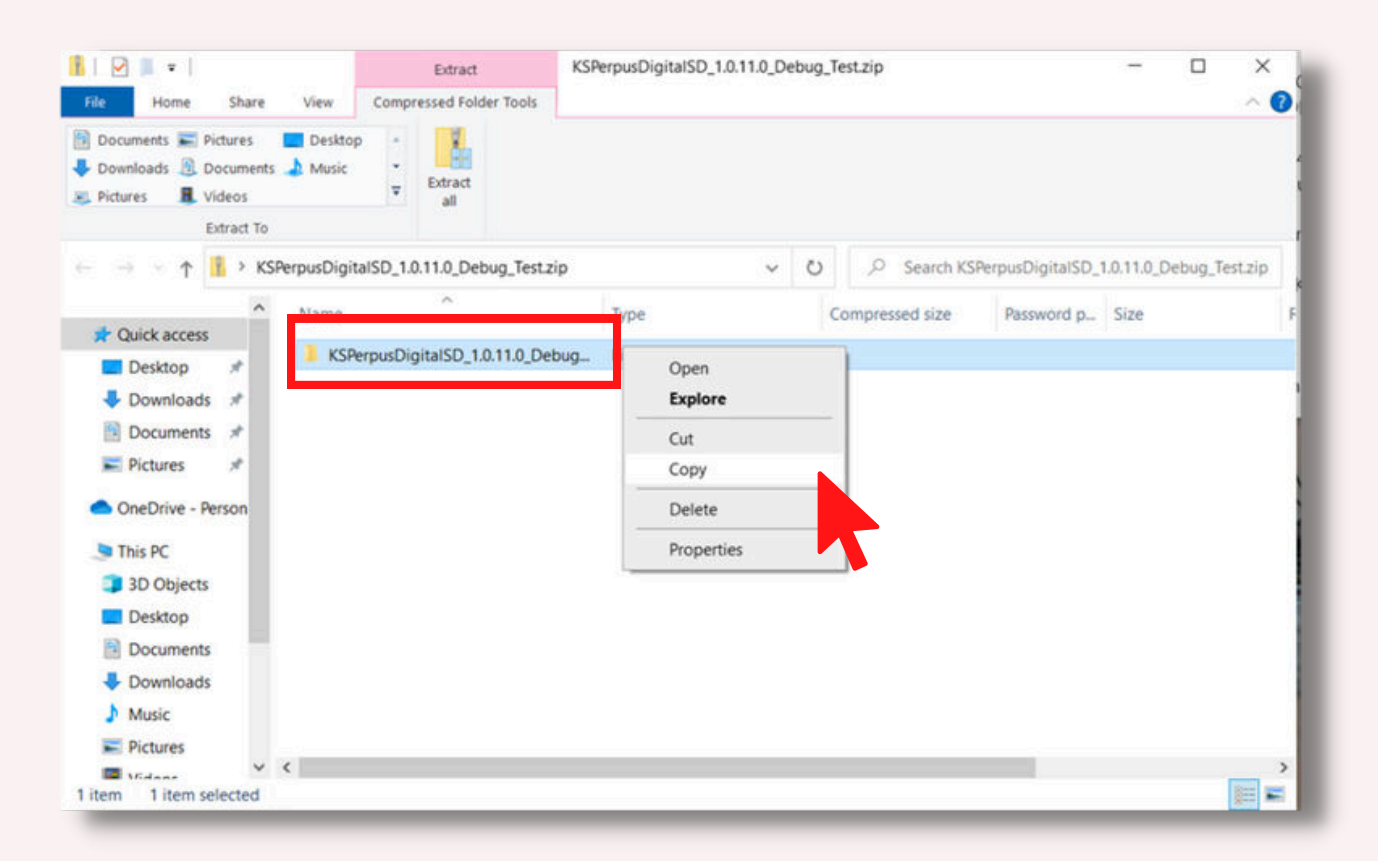

2. Klik kanan pada '**Add-AppDevPackage.ps1**', lalu pilih 'Run with PowerShell'

| Home Share                                                   | View                                       |                        |                                                                           |   |                                                                                                 |                                                 | 78       |          | ିତ  |
|--------------------------------------------------------------|--------------------------------------------|------------------------|---------------------------------------------------------------------------|---|-------------------------------------------------------------------------------------------------|-------------------------------------------------|----------|----------|-----|
|                                                              | 8 Drive (G:) > KSPerpusDigit               | alSD_1.0.11.0_Deb      | ug_Test v                                                                 | Ö | ,O Search KSPer                                                                                 | pusDigitalSD_1.0                                | 0.11.0_D | ebug_Tes | t - |
| Desktop * ^<br>Downloads *<br>Documents *                    | Name<br>Add-AppDevPackage.<br>Dependencies | resources              | Date modified<br>10/08/2022 10:02<br>10/08/2022 10:02<br>10/08/2022 10:02 |   | Type<br>File folder<br>File folder<br>File folder                                               | Size                                            |          |          |     |
| ConeDrive - Person This PC This PC This PC Desktop Cournents | Add-AppDevPackage                          | Run with Power<br>Edit | n5/n7/022 15:10                                                           |   | Windows PowerSh.<br>Windows PowerSh.<br>APPXSYM File<br>Security Certificate<br>MSIXBUNDLE File | 39 K8<br>15 K8<br>2.629 K8<br>1 K8<br>1.730.811 |          |          |     |
| Downloads     Music                                          |                                            | 7-Zip                  | 5 Cloud                                                                   | > |                                                                                                 |                                                 |          |          |     |

KIPIN PERPUS DIGITAL

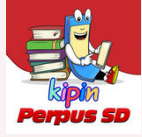

3. Ketik Y saat tampilan berikut, lalu tekan 'Enter' pada keyboard

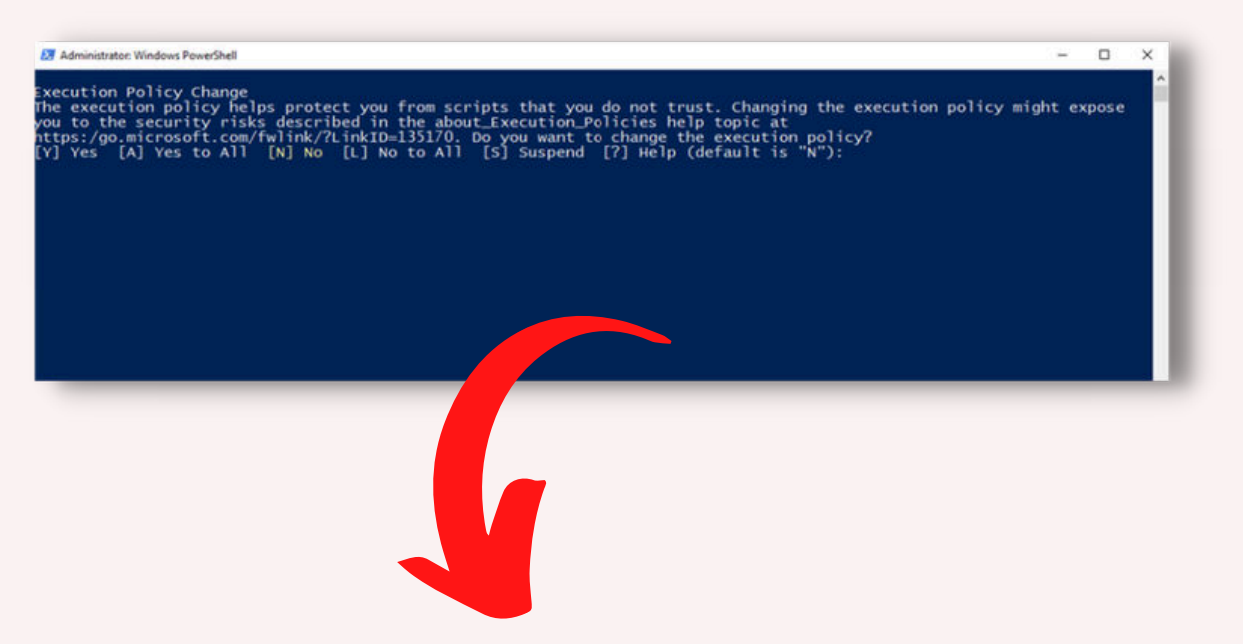

mohon ditunggu selama proses di bawah ini berlangsung

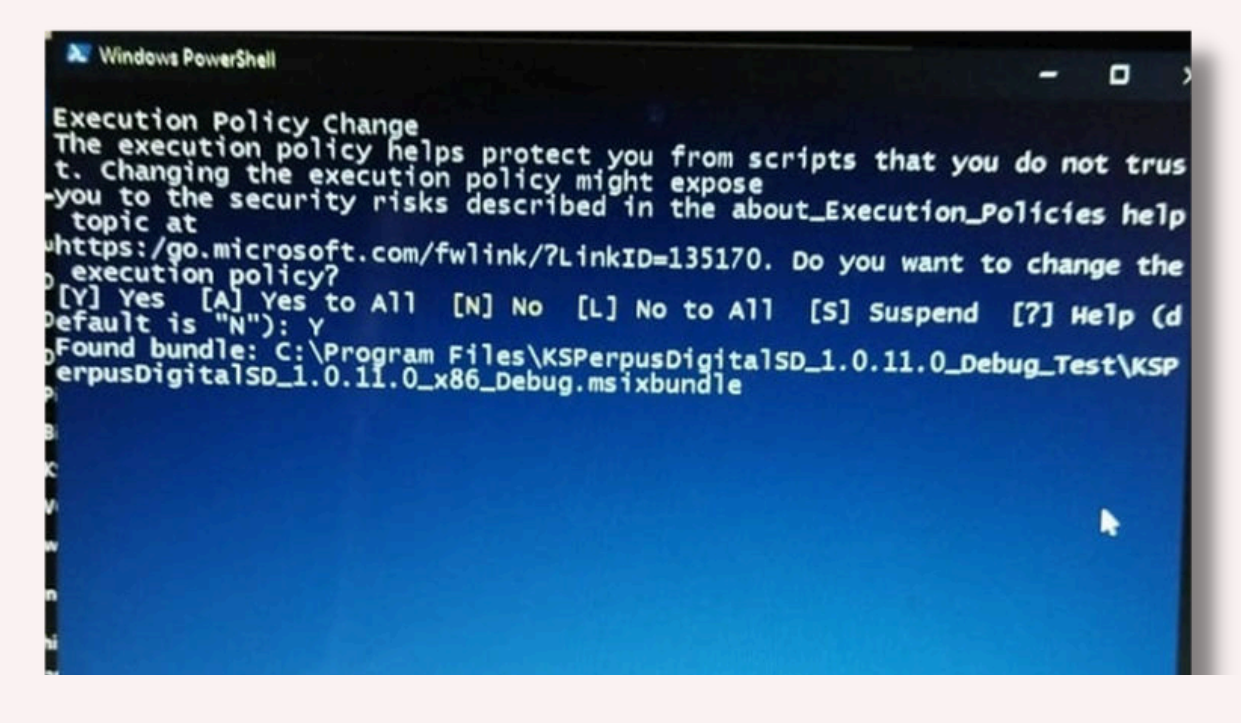

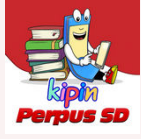

4. Jika tampilan sudah berubah menjadi seperti gambar di bawah ini, silakan ketik '**Y**' lalu tekan '**Enter**' pada keyboard

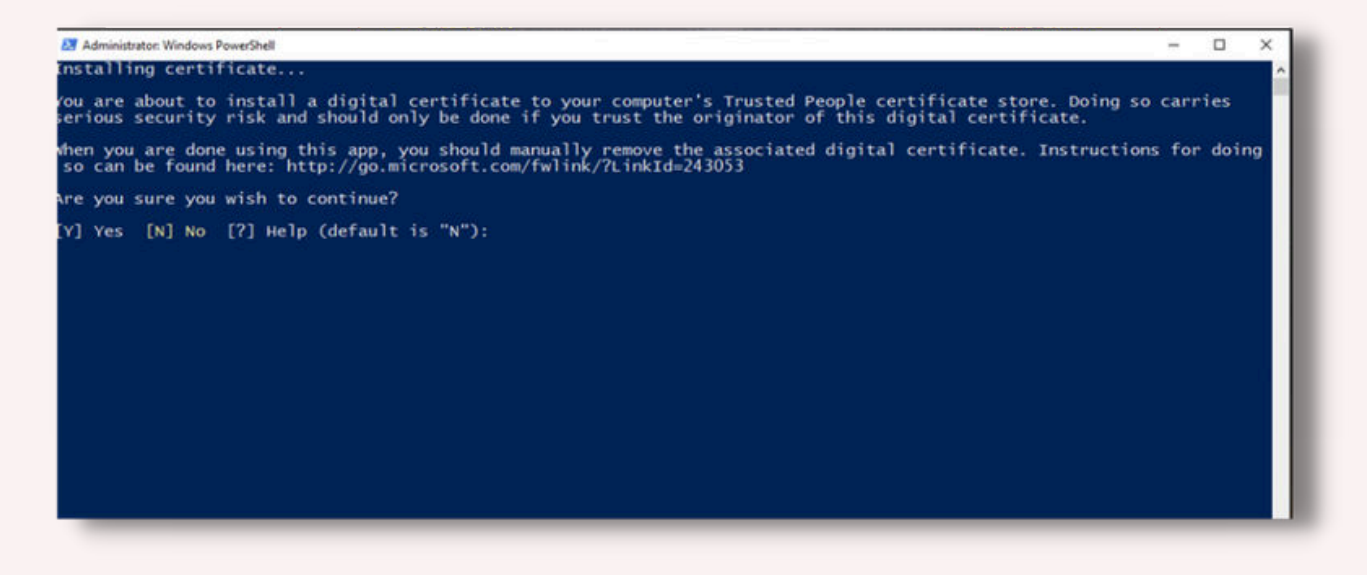

5. Tunggu sampai Processsing 0 pada [00 ] sampai terisi penuh

| 27 Administrator: Windows PowerShell                                                                                                    | - | ×   |
|----------------------------------------------------------------------------------------------------|---|-----|
| xecution Policy Change                                                                                                    |   | î î |
| <pre>Deployment operation progress: D:\KSPerpusDigitalSD_1.0.11.0_Debug_Test\KSPerpusDigitalSD_1.0.11.0_x86_Debu<br/>Processing<br/>[oo</pre>                                                                                                    |   | dle |
| ound certificate: D:\KSPerpusDigitalSD_1.0.11.0_Debug_Test\KSPerpusDigitalSD_1.0.11.0_x86_Debug.cer                                                                                                    |   |     |
| efore installing this app, you need to do the following:<br>- Install the signing certificate<br>The certificate was successfully installed.                                                                                                    |   |     |
| nstalling app<br>ound dependency package(5):<br>'\KSPerpusDigitalSD_1.0.11.0_Debug_Test\Dependencies\x86\Microsoft.NET.CoreFramework.Debug.2.2.appx<br>'\KSPerpusDigitalSD_1.0.11.0_Debug_Test\Dependencies\x86\Microsoft.NET.CoreFramework.Debug.2.2.appx<br>'\KSPerpusDigitalSD_1.0.11.0_Debug_Test\Dependencies\x86\Microsoft.VL1.xam1.2.5.appx<br>'\KSPerpusDigitalSD_1.0.11.0_Debug_Test\Dependencies\x86\Microsoft.NET.CoreFramework.Debug.2.2.appx<br>'\KSPerpusDigitalSD_1.0.11.0_Debug_Test\Dependencies\x86\Microsoft.NET.CoreFramework.Debug.2.2.appx<br>'\KSPerpusDigitalSD_1.0.11.0_Debug_Test\Dependencies\x64\Microsoft.NET.CoreFramework.Debug.2.2.appx<br>'\KSPerpusDigitalSD_1.0.11.0_Debug_Test\Dependencies\x64\Microsoft.NET.CoreFramework.Debug.2.2.appx<br>'\KSPerpusDigitalSD_1.0.11.0_Debug_Test\Dependencies\x64\Microsoft.VCLibs.x64.Debug.14.00.appx<br>'\KSPerpusDigitalSD_1.0.11.0_Debug_Test\Dependencies\x64\Microsoft.VCLibs.x64.Debug.14.00.appx<br>'\KSPerpusDigitalSD_1.0.11.0_Debug_Test\Dependencies\x64\Microsoft.VCLibs.x64.Debug.14.00.appx |   |     |

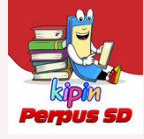

6. Jika tampilan sudah berubah seperti gambar di bawah ini dan terdapat keterangan **Success: Your app was successfully installed** silakan tekan **Enter** pada keyboard

| - 0       | ×         |
|-----------|-----------|
| nt expose | ^         |
|           |           |
|           |           |
|           |           |
|           | ht expose |

7. **SELAMAT**! Aplikasi Kipin Perpus sudah berhasil terinstall di Laptop/PC Anda

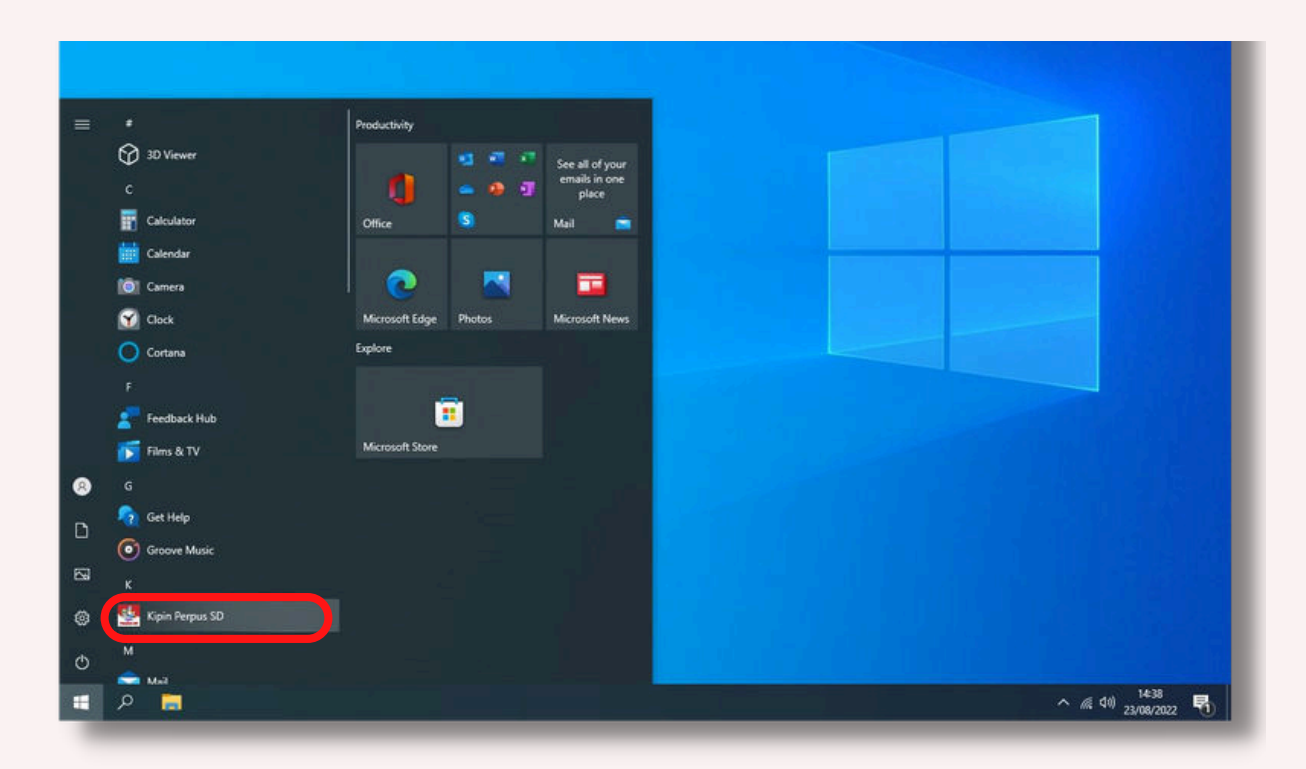

#### BAB V: Cara Mengaktifkan Aplikasi Kipin Perpus Digital SD Pertama Kali

1. Klik Icon Windows pada PC/Laptop Anda dan cari lalu buka/klik Aplikasi Kipin Perpus SD

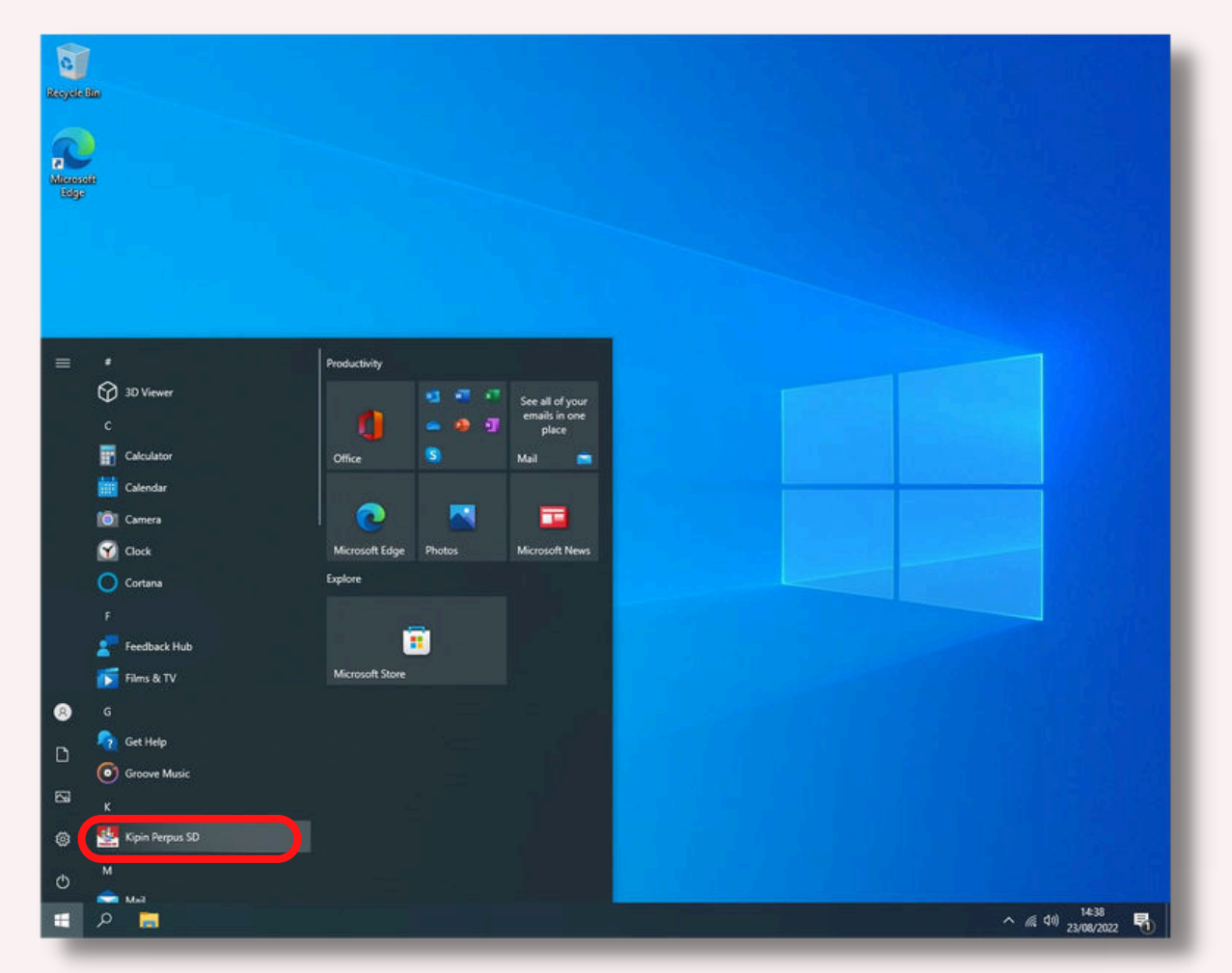

2. Akan muncul tampilan Aktivasi seperti pada gambar di bawah ini. Masukkan 'Kode Aktivasi'\*, lalu klik tombol 'Aktivasi'

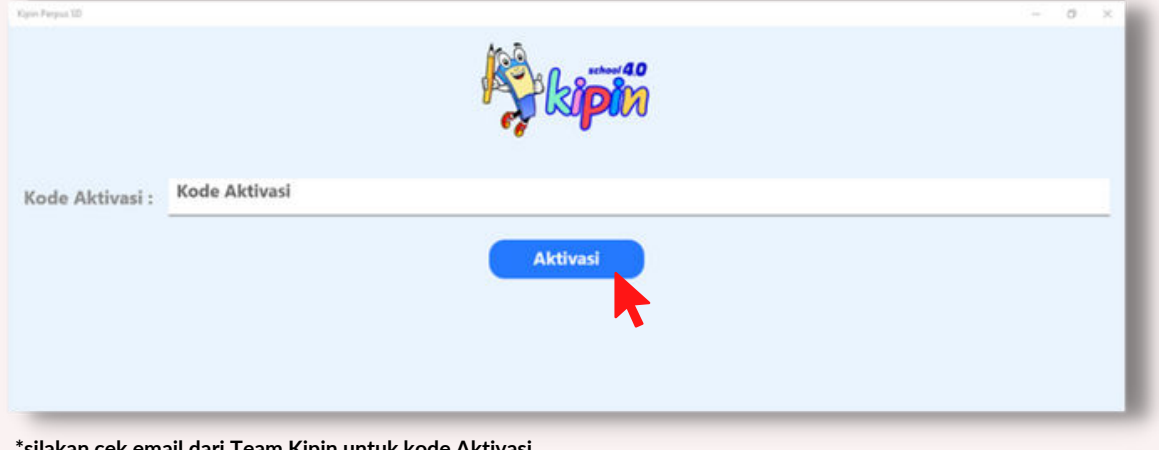

\*silakan cek email dari Team Kipin untuk kode Aktivasi

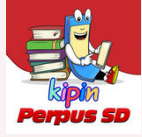

3. Akan muncul tampilan di bawah ini. Silakan isi **NIKS** dan **Kata Sandi** yang telah dikirimkan oleh Team Kipin, lalu klik **Masuk** 

| Spin Perpus SD              | -<br>Masuk dengan akun | 0  | × |
|-----------------------------|------------------------|----|---|
| Alamat Email atau NIKS :    | Alamat Email atau NIKS |    |   |
| Kata Sandi :                | Kata Sandi             |    |   |
|                             | Lupa Sand              | i? |   |
| Belum punya akun? Daftar se | Masuk<br>karang        |    |   |

4. Tunggu proses loading pada kategori 'Literasi' (sekitar 5-15 menit)

| Kipin Pergus 10 | - 0                                                                                                    | × |
|-----------------|----------------------------------------------------------------------------------------------------|---|
| A Library       |                                                                                                    |   |
| E Kategori      | Literasi                                                                                                    |   |
| 📕 Buku          |                                                                                                    |   |
| Video           |                                                                                                    |   |
| Latihan Soal    |                                                                                                    |   |
|                 |                                                                                                    |   |
|                 | 100 million and a second second second second second second second second second second second second second s |   |
|                 |                                                                                                    |   |
|                 |                                                                                                    |   |
|                 |                                                                                                    |   |
|                 |                                                                                                    |   |

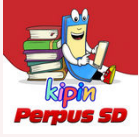

#### 5. Akan muncul koleksi Literasi

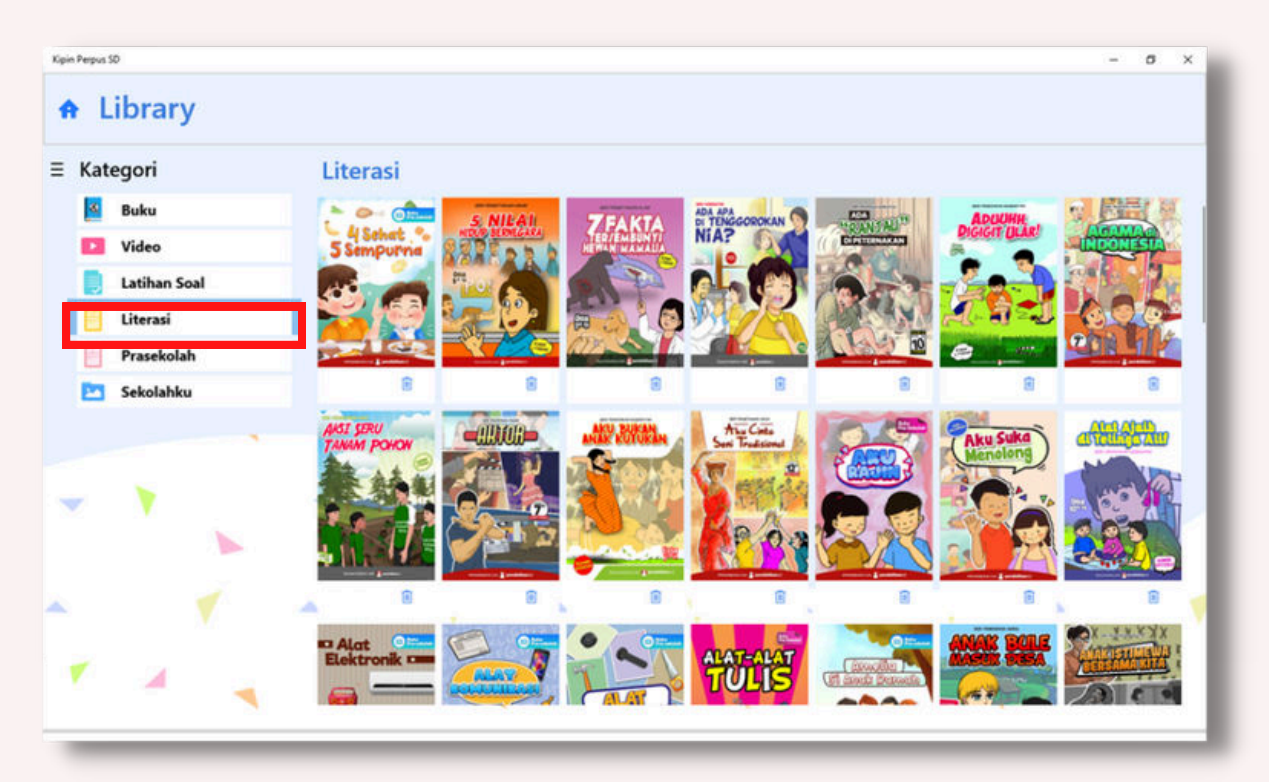

6. Terdapat juga bacaan Literasi dari Kemdikbud Pilih menu **BUKU** lalu klik menu '**Literasi Kemdikbud**'

| Kyin Papa S | P.           |     |               |               |                |                                  |                                |            |           |                    | 0 ×   |
|-------------|--------------|-----|---------------|---------------|----------------|----------------------------------|--------------------------------|------------|-----------|--------------------|-------|
| e Li        | ibrary       |     |               |               |                |                                  |                                |            |           |                    |       |
| = Kate      | mori         | Buk | u             |               |                |                                  |                                |            |           |                    | - 1   |
|             | Buku         | Kur | ikulum Merdek | Kurikulum PJJ | Kurikulum 2013 | KTSP 2006                        | Madrasah                       | Media Guru | Paket ABC | Literasi Ker likbu | d Pra |
| 12          | Video        |     |               |               |                |                                  |                                |            |           |                    | - 1   |
|             | Latihan Soal |     |               |               |                |                                  |                                |            |           |                    |       |
|             | Literasi     |     |               |               |                |                                  |                                |            |           |                    | _     |
| Ð           | Prasekolah   |     |               |               |                |                                  |                                |            |           |                    |       |
| 2           | Sekolahku    |     |               |               |                |                                  |                                |            |           |                    |       |
|             |              |     |               |               |                |                                  | 5                              |            |           |                    |       |
| *           |              | •   | •             | ×             | Do             | Library kamu m<br>wnload kontenn | nasih kosong<br>nu sekarang yi | B          |           |                    | 4     |
| 4           |              |     | *             |               | 4              |                                  |                                |            |           | *                  | - 7   |
|             |              | -   | ۲             |               | ۲              | 4                                | . 1                            | (          |           | ۲.,                | •     |

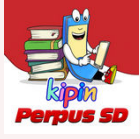

7. Tunggu proses loading pada kategori 'Literasi Kemdikbud' (sekitar 5-15 menit)

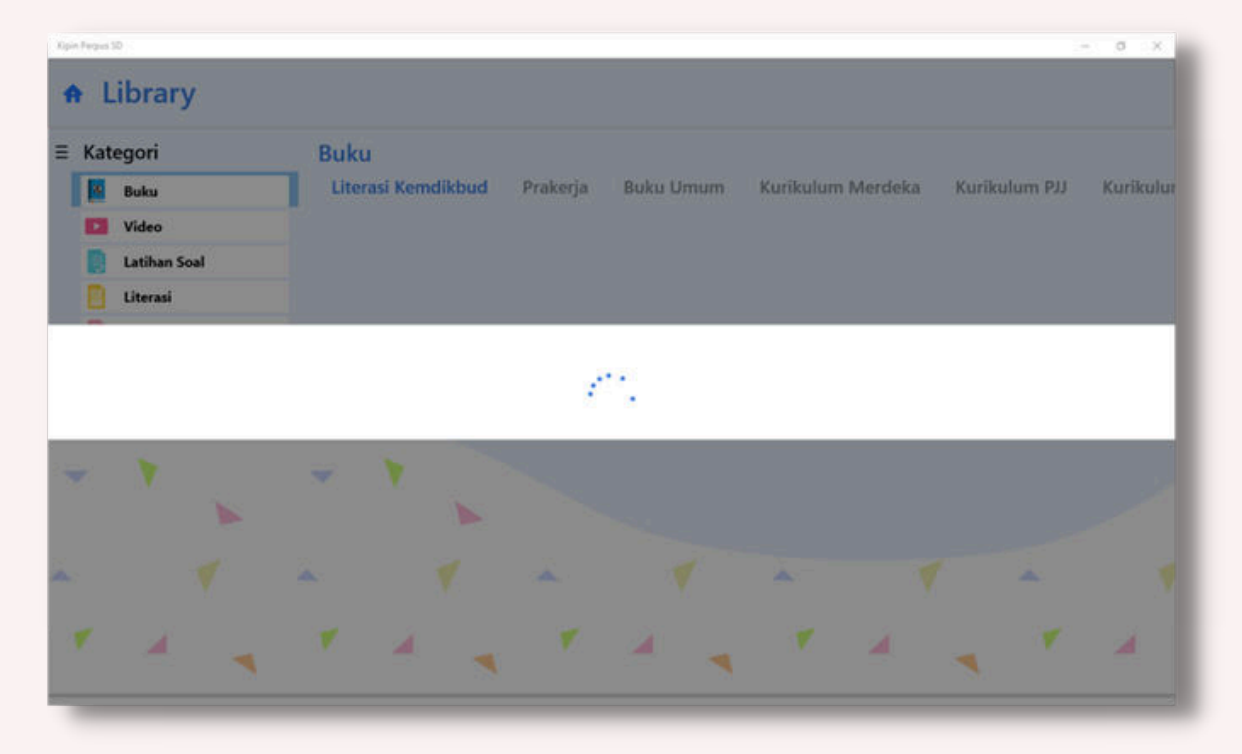

8. Daftar koleksi 'Literasi Kemdikbud' berhasil ditampilkan

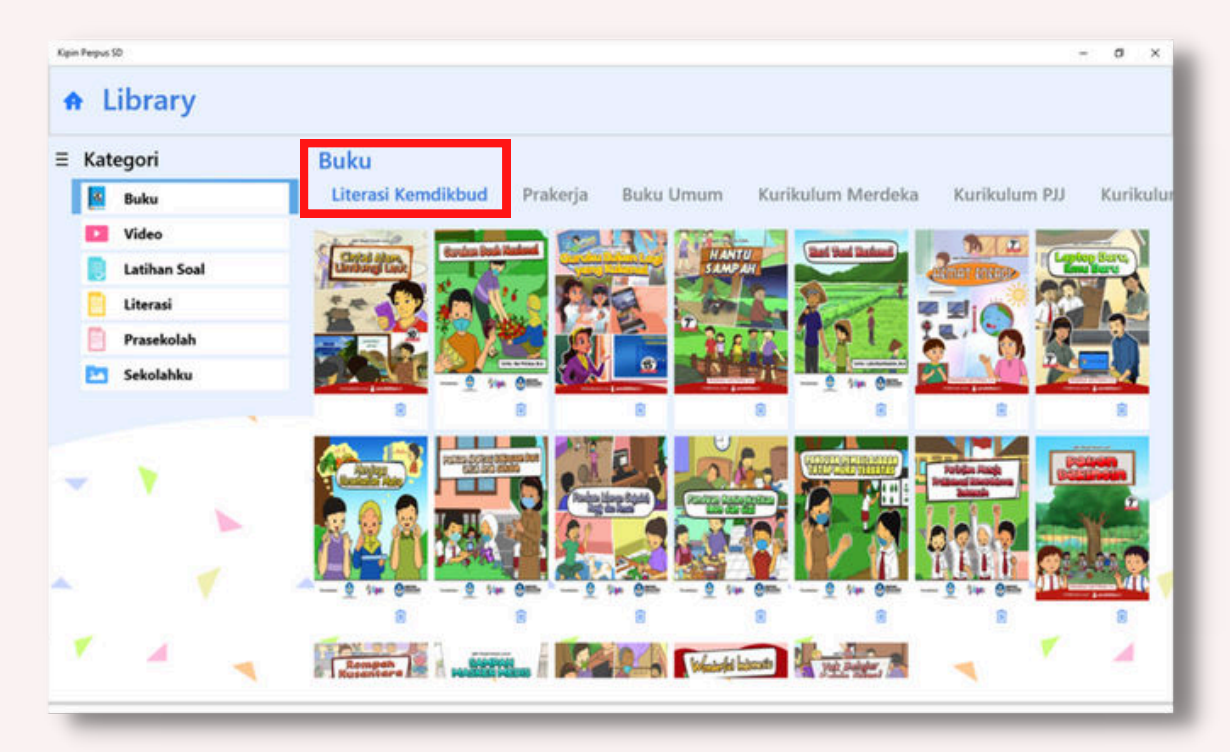

Aplikasi Kipin Perpus SD siap dipakai tanpa perlu koneksi internet lagi

## Sudah Tersedia LICOPF Komik Literasi

# GRATIS

dan dapat menambah ribuan buku: Kurikulum Merdeka, K13, Video, Latihan Soal (optional)

PERYESA

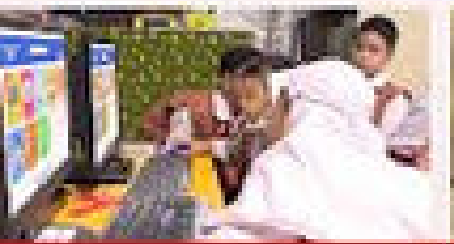

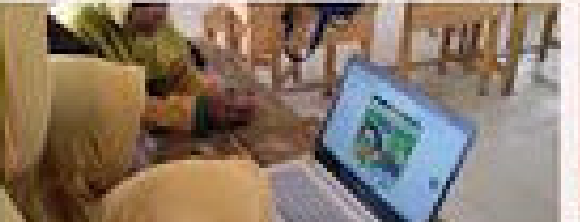

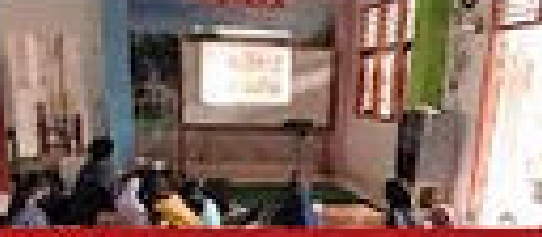

tidak butuh jaringan internet

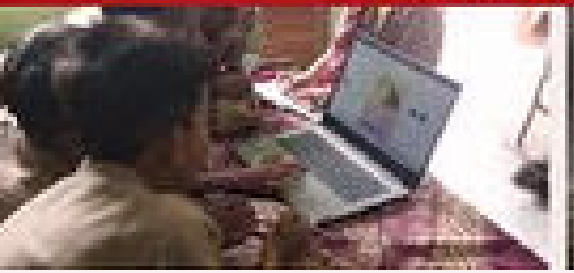

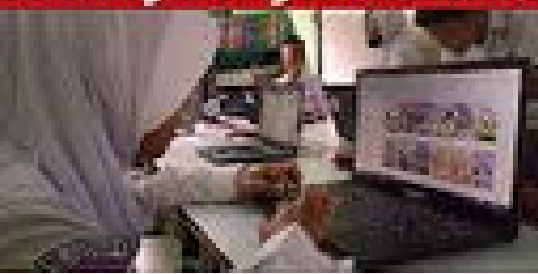

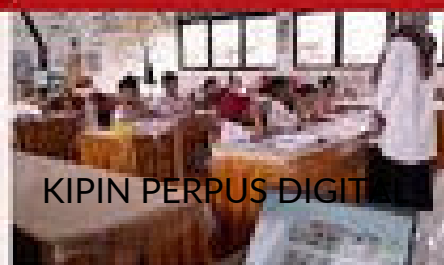